## Инструкция по созданию канала на YouTube

Преимущества и возможности YouTube-канала:

- 1. Быстрое создание. Создание канала отнимает максимум 5-10 минут.
- Это бесплатно. Создать канал на Ютубе можно абсолютно бесплатно, а вот создание контента требует от вас, наличие записывающего устройства и программы для монтажа.
- 3. Видео легче воспринимается. Видео-контент гораздо проще в потреблении, чем в чтение статей или книг.
- 4. Много незанятых ниш. Это только кажется, что на Ютубе есть ролики обо всём на свете. На самом деле, качественного контента на определённую тематику очень мало.
- 1. Для того чтобы создать канал на Ютубе переходим по ссылке https://www.youtube.com или вводим в поисковой строке слово «Ютуб» и переходим по первой ссылке. Оказываемся на главной странице (Рис.1). (Здесь и далее необходимые действия на скринах будут выделены красными рамками и красными стрелками). Кликаем на слово «войти».

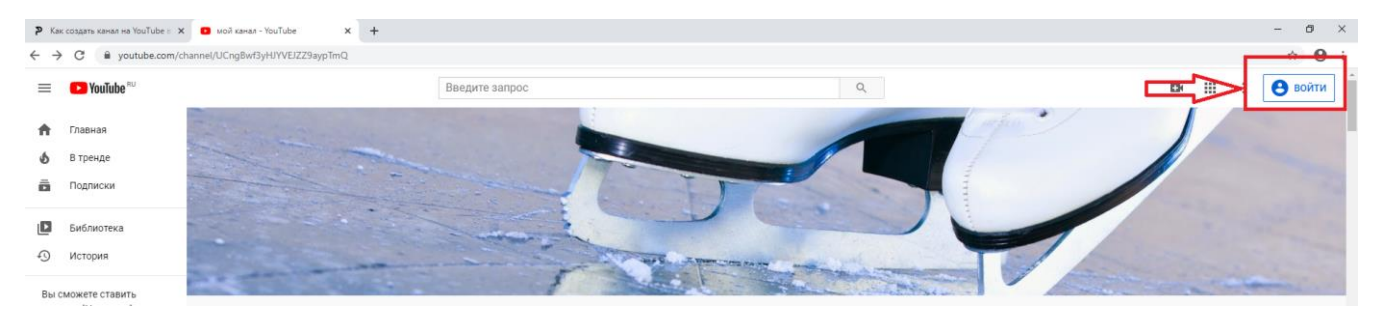

Рис. 1 Главная страница

2. В новом появившемся окне (Рис.2) выбираем «Создать аккаунт», «Для себя», «Далее».

|       | Google                                             | 🕨 You        | iTube        |    |
|-------|----------------------------------------------------|--------------|--------------|----|
|       | YouTube: вой                                       | ідите в а    | ккаунт       |    |
|       | Используйт                                         | э аккаунт Go | ogle         |    |
|       | Телефон или адрес                                  | эл. почты    |              |    |
|       | Забыли адрес эл. почты                             | ?            |              |    |
|       | Работаете на чужом комг<br>режим. <b>Подробнее</b> | ьютере? Вклю | чите гостево | Й  |
| •     | Создать аккаунт                                    |              | Далее        |    |
|       | Для себя                                           | - 1          |              |    |
|       | Для управления бизне                               | сом          |              |    |
| Русси | c                                                  | ен           | циальность   | Ус |

Рис.2 Регистрация

3. После появится окно (Рис.3). Вносим свои регистрационные данные, которые требуются для создания нового аккаунта. Вносите данные, придумываете пароль, кликаете «далее».

|               | Google<br>Создайте аккаунт Google                                                                                                    |                                             |
|---------------|----------------------------------------------------------------------------------------------------|---------------------------------------------|
|               | Перейдите на YouTube                                                                                                    |                                             |
| $\rightarrow$ | Фамилия<br>Фамилия<br>Адрес электронной почты<br>Вам нужно будет подтвердить, что это ваш адрес электронной<br>почты.<br>Создать аккаунт Gmail |                                             |
|               | Пароль Подтвердить 🐼<br>Пароль должен содержать не менее восьми знаков,<br>включать буквы, цифры и специальные символы                         | Один аккаунт – для всех<br>сервисов Google. |
|               | Войти Далее                                                                                                    |                                             |

Рис. 3

4. Для завершения регистрации необходимо подтверждение электронной почты (Рис.4).

При этом в качестве почты можно использовать любой e-mail — не обязательно заводить почту в Гугле. Для защиты аккаунта, лучше указать и подтвердить свой реальный номер телефона, чтобы быть уверенным в том, что никто не сможет взломать Ваш аккаунт.

В завершении необходимо подтвердить свой согласие с политикой конфидициальности и условиями использования сервиса и нажать «Далее», чтобы перейти к созданию и настройке своего канала.

| Подтвердите ад<br>электронной поч                                                   | рес<br>чты                                                                                                    |                                                                                                    |                                                                                                    |                                                                                                    |
|-------------------------------------------------------------------------------------|----------------------------------------------------------------------------------------------------|----------------------------------------------------------------------------------------------------|----------------------------------------------------------------------------------------------------|----------------------------------------------------------------------------------------------------|
| Введите код подтвержди<br>адрес вашей электрон<br>письма нет во входящи»<br>"Спам". | ения, отправленный на<br><b>ной почты</b> . Если<br>к, проверьте папку                                                  |                                                                                                    |                                                                                                    |                                                                                                    |
| Введите код                                                                         |                                                                                                    |                                                                                                    |                                                                                                    |                                                                                                    |
|                                                                                     |                                                                                                    |                                                                                                    |                                                                                                    |                                                                                                    |
|                                                                                     | Подтвердите ад<br>электронной поч<br>Введите код подтвержд<br>адрес вашей электрон<br>письма нет во входящих<br>"Спам". | Подтвердите адрес<br>электронной почты<br>Введите код подтверждения, отправленный на<br>адрес вашей электронной почты . Если<br>письма нет во входящих, проверьте папку<br>"Спам". | Подтвердите адрес<br>электронной почты<br>Введите код подтверждения, отправленный на<br>адрес вашей электронной почты . Если<br>письма нет во входящих, проверьте папку<br>"Спам". | Подтвердите адрес<br>электронной почты<br>Введите код подтверждения, отправленный на<br>адрес вашей электронной почты . Если<br>письма нет во входящих, проверьте папку<br>"Спам". |

Рис. 4 Подтверждение электронной почты

5. После регистрации необходимо внести данные (пол и дату рождения), номер телефона вводить необязательно (Рис.5). Кликаем «Далее»

| Google<br>Добро пожаловать в Google<br>©<br>meshkova-anastasija-96@mail.ru                                                                                                    |                                                    |
|----------------------------------------------------------------------------------------------------|----------------------------------------------------|
| Номер телефона (необязательно)<br>Ваш номер телефона не виден другим пользователям. Он<br>используется только для защиты аккаунта.<br>День Месяц Год<br>Дата рождения<br>Пол Год<br>Зачем мы собираем эту информацию?<br>Назад Далее | Ваша личная информация конфиденциальна и защищена. |
| Русский 👻                                                                                                    | Справка Конфиденциальность Условия                 |

Рис.5

6. Принимаем условия использования (Рис.6)

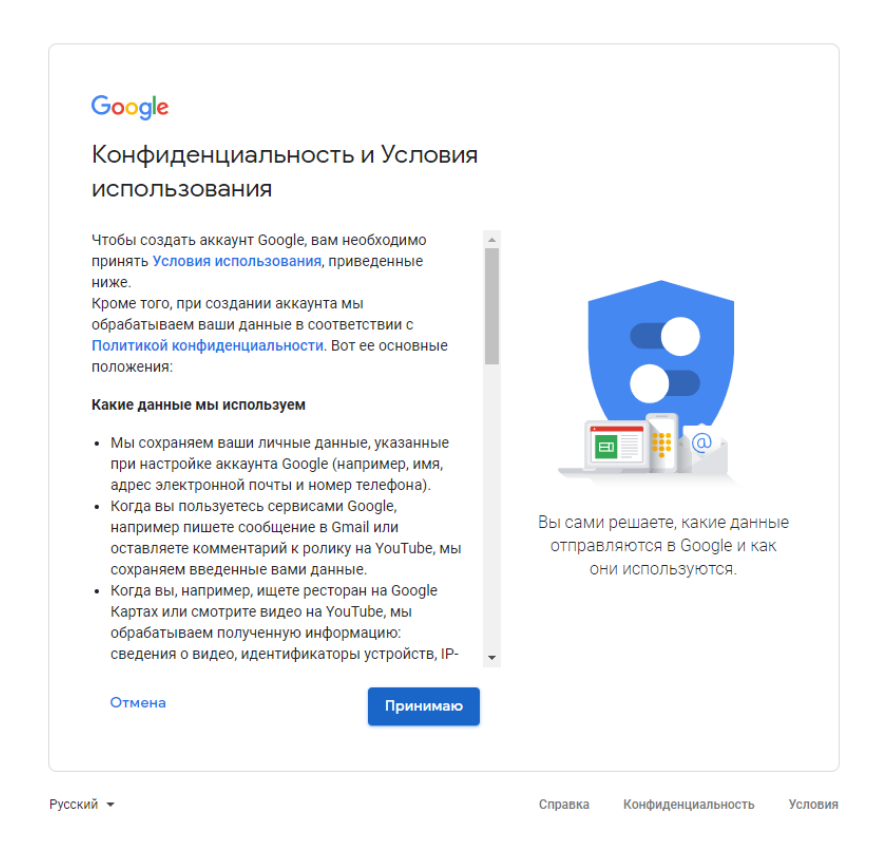

Рис.6

7. После того как условия были приняты вы вновь окажитесь на главной странице. В правом верхнем углу кликаем на заглавную букву (это будет первая буква вашего имени). Далее выбираем «Создать канал» (Рис.7).

|   | 9  |                           | А<br>И<br>ngle |  |
|---|----|---------------------------|----------------|--|
|   |    | Создать канал             |                |  |
| 1 | S  | Платные подписки          |                |  |
|   | \$ | Творческая студия YouTube |                |  |
|   |    | Сменить аккаунт           | >              |  |
|   | €  | Выйти                     |                |  |
|   |    |                           |                |  |

Рис.7 Создание своего канала

8. После кликаем «начать» (Рис.8)

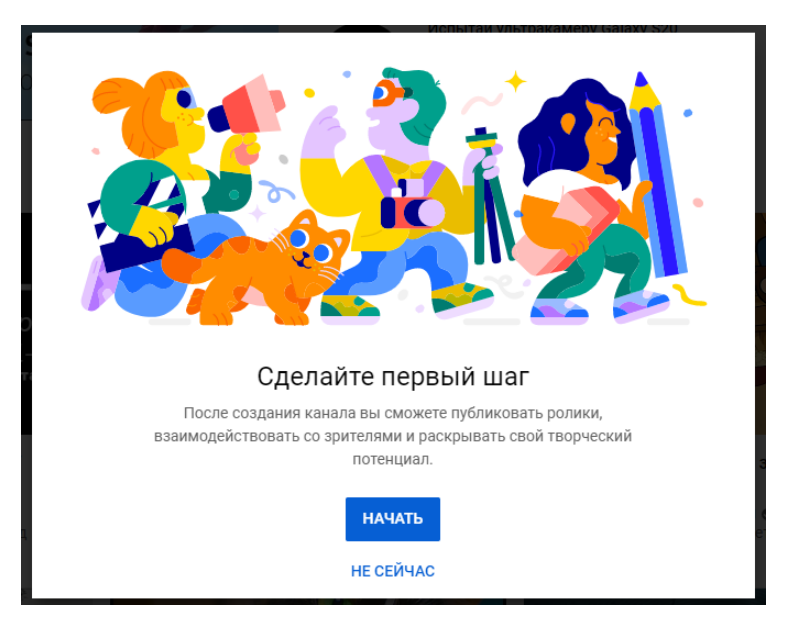

Рис.8

9. Необходимо выбрать способ создания канала «С вашим именем» или «С другим названием» (пример: один канал на кафедру). Нами далее рассмотрен пример «С вашим именем»(Рис.9)

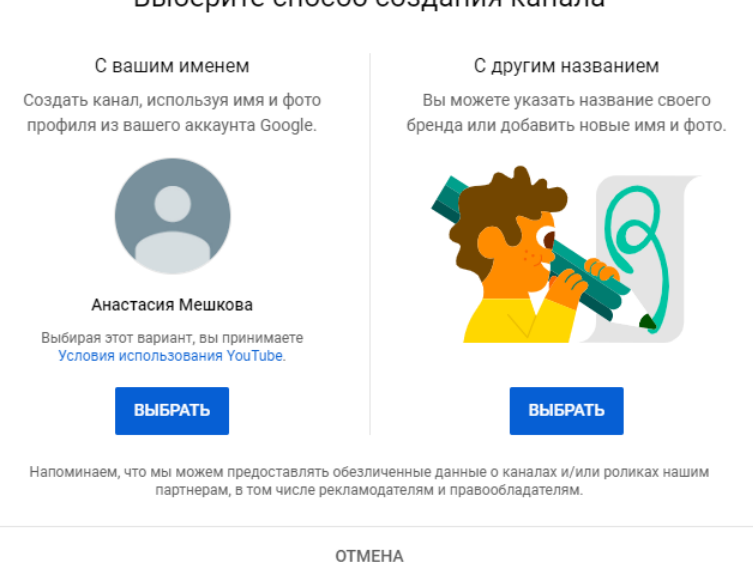

Рис. 9

10. После создания канала вы можете заполнить данные в появившемся окне, после чего кликаете SET UP LATER (Рис.10)

| Your channel "                                                                                    | Nice work!<br>Ваше имя                                                | " has been created.                                                                                                  |
|---------------------------------------------------------------------------------------------------|-----------------------------------------------------------------------|----------------------------------------------------------------------------------------------------|
| Next, follow the steps to complete                                                                | your channel. You can do t                                            | hese steps now or come back to them later.                                                                           |
|                                                                                                   |                                                                       | ?.~                                                                                                    |
| l l l l l l l l l l l l l l l l l l l                                                             | Upload a profile p                                                    | victure                                                                                                    |
| Your profile picture appears ne                                                                   | ext to your videos, commer<br>image on YouTube                        | nts, and other places. It's your signature                                                                           |
|                                                                                                   | A                                                                     | )                                                                                                    |
|                                                                                                   | UPLOAD PICTURE                                                        |                                                                                                    |
| Your profile picture is linked to your Google Acc<br>apply. We recommend a square or round pictur | count. Any changes will show on<br>e that's 800 x 800 pixels. Use a F | your account and channel, and may take a few minutes to<br>NG, GIF (no animations), BMP, or JPEG file (4MB or less). |
|                                                                                                   | Add links to your                                                     | sites                                                                                                    |
| Sharing links helps v<br>Custom link                                                              | viewers stay connected with                                           | you and your latest videos.                                                                                          |
| Текст ссылки URL Иванов И.И. Аdd U                                                                | JRL                                                                   |                                                                                                    |
| Social links                                                                                      |                                                                       |                                                                                                    |
| urL<br>f https://www.facebook.com/доба                                                            | вьте название профиля                                                 |                                                                                                    |
| ur∟<br>У https://www.twitter.com/добавьт                                                          | е название профиля                                                    |                                                                                                    |
| URL<br>ighttps://www.instagram.com/доба                                                           | авьте название профиля                                                |                                                                                                    |
| set                                                                                               | TUP LATER SAVE AND C                                                  | ONTINUE                                                                                                    |

Выберите способ создания канала

Рис.10

11. Перед вами откроется страница загрузки видео. В правом верхнем углу необходимо выбрать значок «Создать видео или запись» (Рис.11)

|                      |                           |           | — | đ   | × |
|----------------------|---------------------------|-----------|---|-----|---|
|                      |                           |           | 7 | ☆ A | : |
|                      |                           |           |   | A   |   |
|                      | Создать видео             | или запис | ь |     |   |
| НАСТРОИТЬ ВИД КАНАЛА | ТВОРЧЕСКАЯ СТУДИЯ YOUTUBE |           | _ |     |   |
|                      |                           |           |   |     |   |
|                      |                           |           |   |     |   |
|                      |                           |           |   |     |   |

Рис.11

12. Далее в появившемся окошке кликаем «Добавить видео» (Рис.12). После чего высветится окно с приветствием, необходимо нажать «Ок».

|                         |       | ☆ (A) :           |
|-------------------------|-------|-------------------|
|                         |       | III 🌲 🔺           |
|                         | ►     | Добавить видео    |
| ТВОРЧЕСКАЯ СТУДИЯ ҮОUTU | ((•)) | Начать трансляцию |
|                         |       |                   |

Рис.12

13. Перед вами появится окно Загрузка видео. Можно нажать выбрать файл (Видео) или просто перетащить его в это окошко (рис.13).

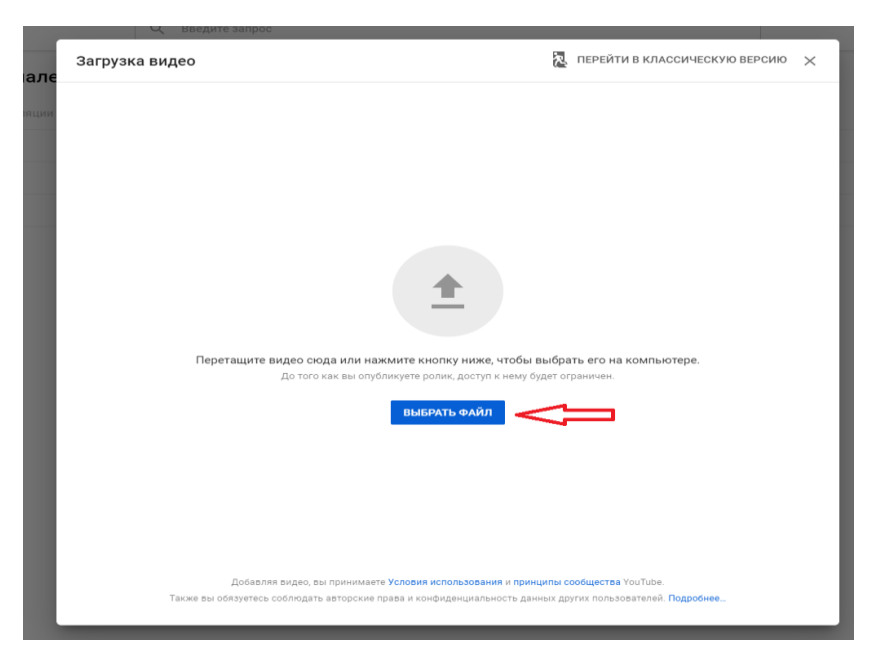

Рис.13

14. Во время загрузки видео вы можете придумать название и составит подробное описание, после чего кликаем «Далее» (Рис.14)

| Лекция о                                                                                                    | Сохранено как черновик 🛛 🎘 🗙                         |
|----------------------------------------------------------------------------------------------------|------------------------------------------------------|
| 1 Сведения о видео 2 Дополнения 3 Па                                                                                             | араметры доступа                                     |
| Сведения о видео                                                                                                    |                                                      |
| Название (обязательное none)<br>Лекция о <br>12/100                                                                              | Обработка видео                                      |
| описание<br>Расскажите, о чем ваше видео                                                                                         |                                                      |
|                                                                                                    | Ссылка на видео:<br>https://youtu.be/0ivFYn6_Jp0     |
|                                                                                                    | Название файла<br>Самые милые котики - Котята, котор |
| Значок<br>Выберите или загрузите значок ролика. Он должен привлекать внимание зрителей и<br>отражать содержание видео. Подробнее |                                                      |
| аагрузить значок<br>Плейлисты                                                                                                    | П                                                    |
| Включите ролик в один или несколько плейлистов. Так зрителям будет проще<br>находить видео. Подробнее<br>Плейлисты               | ☆                                                    |
| Выберите плейлист<br>обработано: 0 %                                                                                             | ДАЛЕЕ                                                |

Рис.14

15. После того как видео загрузилось необходимо выставить параметры доступа и возрастные ограничения, кликаем «Сохранить» (Рис.15)

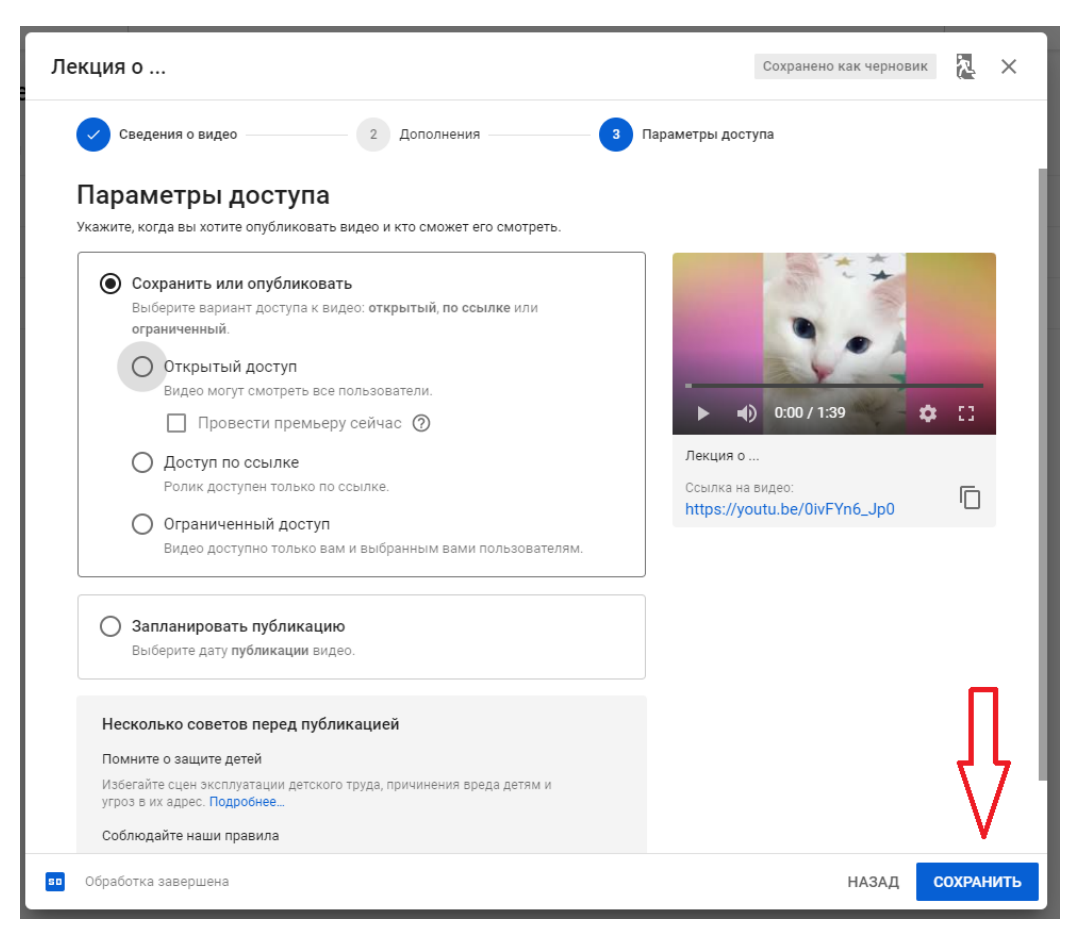

Рис.15

16. После того как видео опубликовано вы можете поделиться им в любой социальной сети, или отправить кому-либо ссылку на него (Рис.16)

| Видео опубликовано                     |                                   |               |          | ×       |
|----------------------------------------|-----------------------------------|---------------|----------|---------|
| 1:40                                   | <b>Лекция о</b><br>Дата публикаци | ии: 24 мар. 2 | 2020 r.  |         |
| Отправить ссылку                       |                                   |               |          |         |
| <> K                                   | 8                                 | 9             | f        | E,      |
| Встроить ВКонтакто                     | е Однокла                         | Twitter       | Facebook | Blogger |
| Ссылка на видео:<br>https://youtu.be/0 | )ivFYn6_Jp0                       |               |          |         |
|                                        |                                   |               |          | ЗАКРЫТЬ |

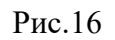

- 17. Каждый канал имеет свой чат (комментарии) где преподаватель и слушатели могут вести диалог.
- 18. Каждый Ютуб канал имеет возможность ведения прямых трансляций (для этого необходим доступ к интернету и веб-камера).

## Как провести прямую трансляцию с веб-камеры

- Проверьте, включена ли функция прямых трансляций на вашем канале (для этого заходим в настройки канала, функции, и там, где написано «трансляция» должна стоять галочка, если ее нет- поставьте). Кроме того, убедитесь, что веб-камера совместима с браузером Chrome версии 60 и выше или браузером Firefox версии 53 и выше.
- 2. Нажмите на значок камеры в правом верхнем углу (Рис.17).

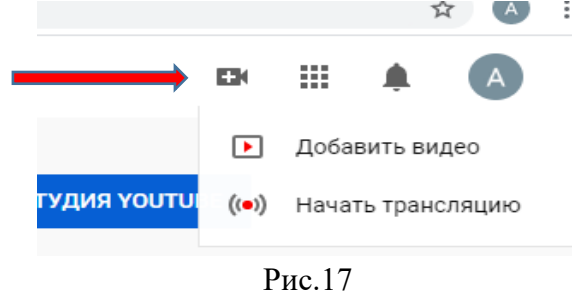

3. Выберите Начать трансляцию (Рис.18)

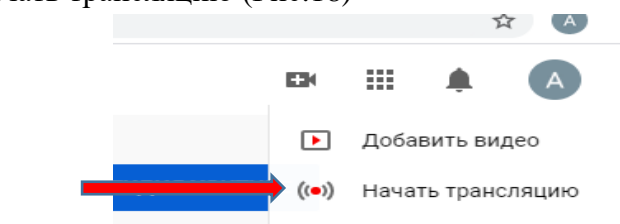

4. Вверху нажмите Веб-камера (Рис.19)

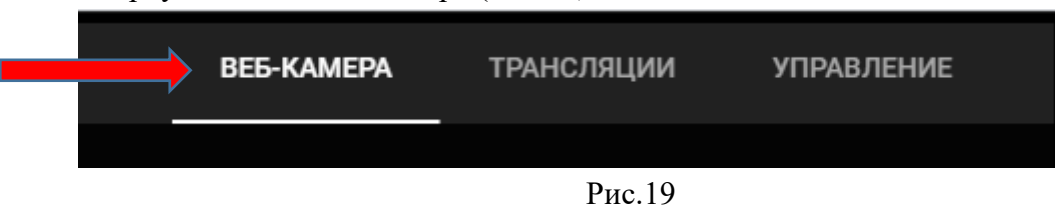

- 5. Введите название и описание трансляции и установите настройки доступа. При желании выход в эфир можно запланировать на определенную дату.
- 6. Нажмите Другие параметры, а затем Расширенные настройки. Укажите дополнительную информацию.
- 7. Нажмите Сохранить. Веб-камера автоматически создаст снимок для значка трансляции.
- 8. Выберите Начать трансляцию.
- Чтобы остановить эфир, внизу нажмите «Завершить трансляцию». Если ее продолжительность составит менее 12 часов, ее запись автоматически сохранится. Информация о прошедших, текущих и запланированных эфирах есть на вкладке Трансляции.